# **EBView Application Note**

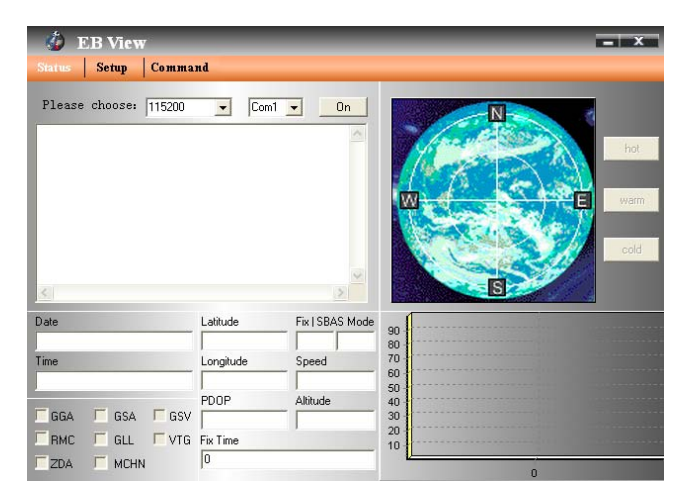

© Transystem Inc., all rights reserved.

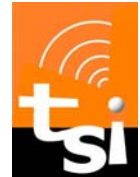

# TRANSYSTEM INC.

No. 1-2 Li-Hsin Rd. I, Science-Based Industrial Park, Hsinchu, Taiwan T : +886-3-5780393 / F : +886-3-5784111 www.transystem.com.tw sales@transystem.com.tw

# **Table of Contents**

| 1.1. | Driver Installation | 3 |
|------|---------------------|---|
| 1.2. | EBView software     | 4 |
| 1.3. | Configuration       | 4 |
| 1.4. | Update AGPS         | 6 |

The EBView program only supports the Microsoft Windows XP, Vista and Win 7 OS.

## **1.1. Driver Installation**

Connect EB-500 EVK to PC and then click "CP210xVCPInstaller.exe" to start the installation process. The device manager will assign a COM port for EB-500 EVK after USB driver has been successfully installed.

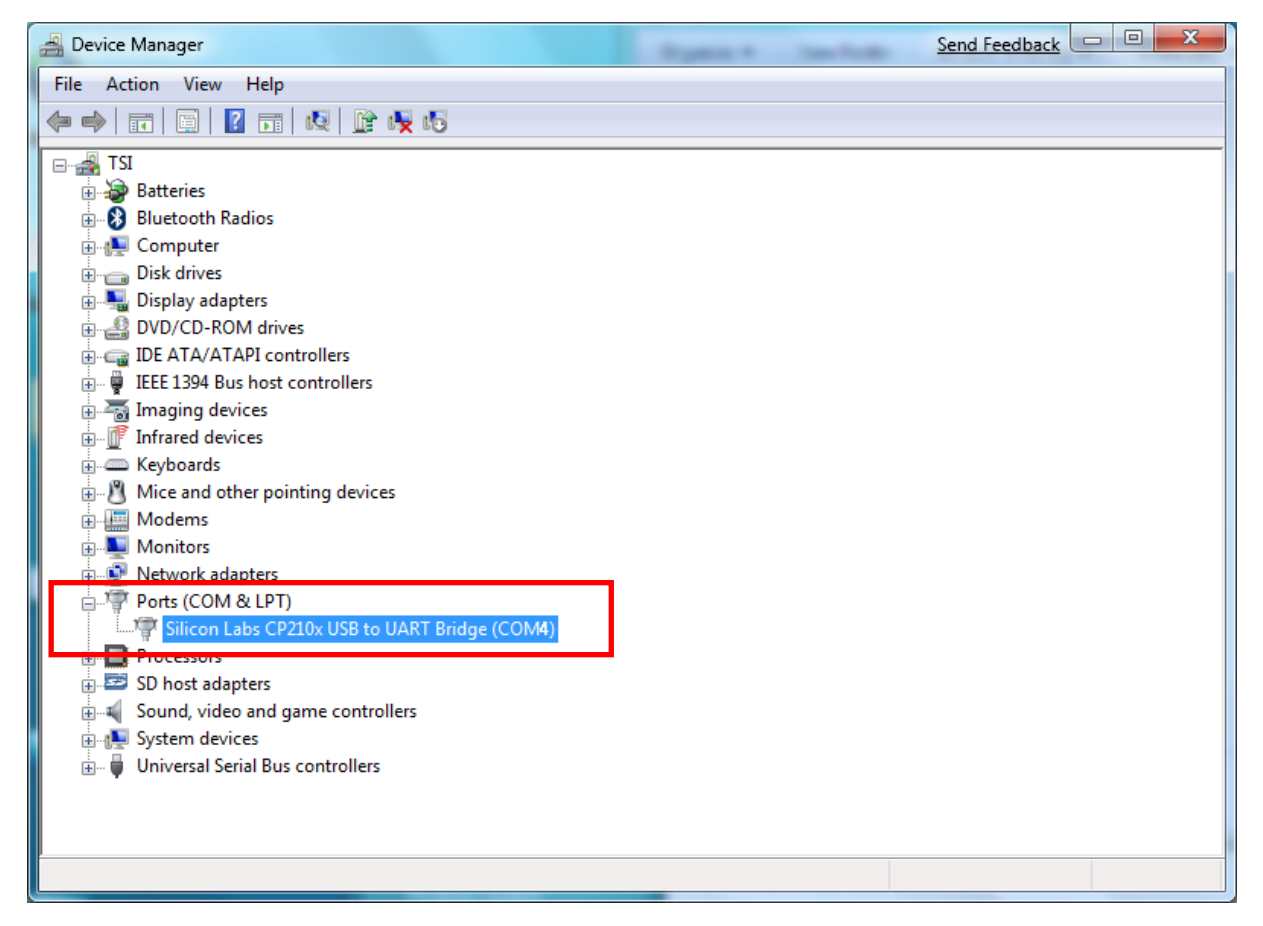

### 1.2. EBView software

Open EBView software and select correct COM port and Baud Rate and then click "On" button to establish the communication between GPS and PC. If the connection is successful, the NMEA stream will keep showing.

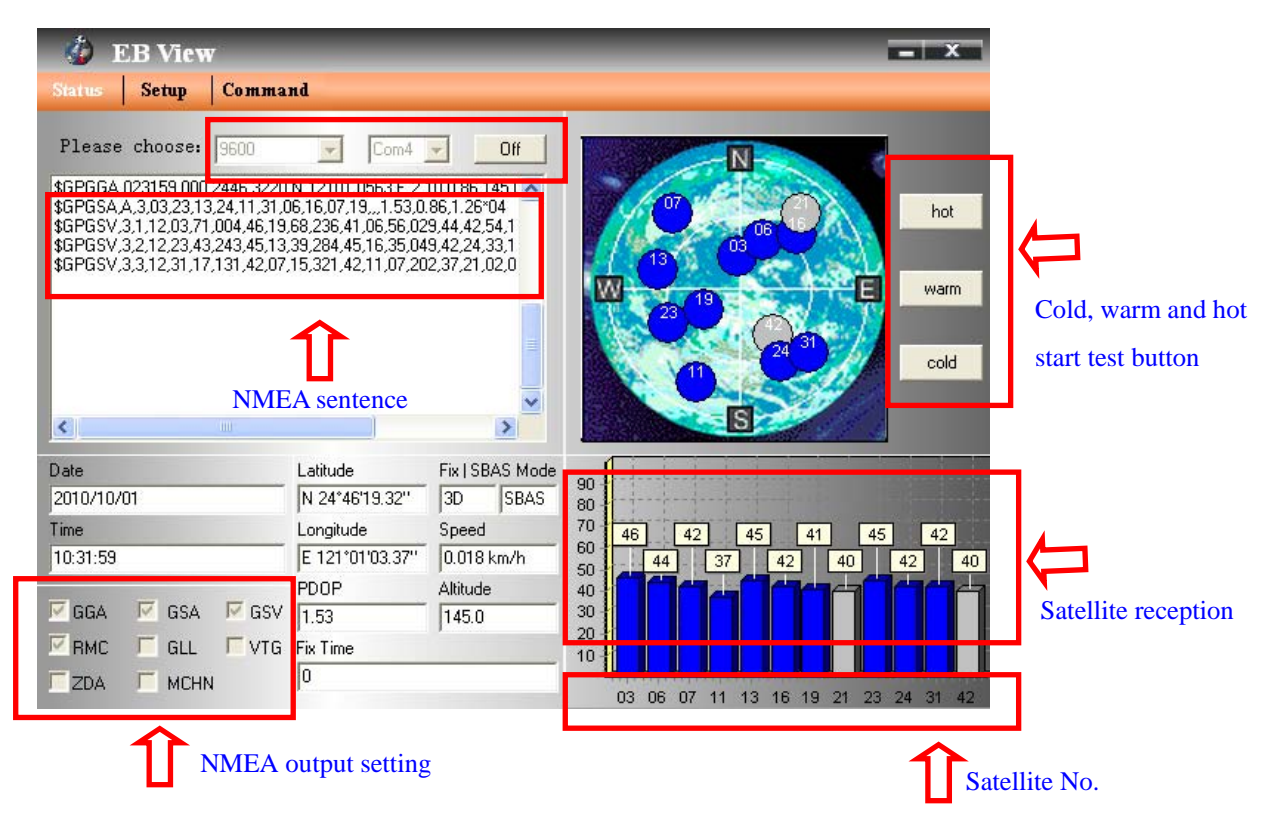

### 1.3. Configuration

In **Setup** Page, Output frequency of each NMEA can be changed from 1 second to 5 seconds and Fix update–Rate can be changed from 1 time to 5 times per second. Baudrate can be manually set to 4800, 9600, 14400, 19200, 38400, 57600, 115200. Here also allow users to update the AGPS and record the NMEA sentence.

| B View       Status     Setup       Command                                                                                                    | - X -                                                             |                     |
|----------------------------------------------------------------------------------------------------|-------------------------------------------------------------------|---------------------|
| NMEA Output-Setting         GLL 0       RMC 1         VTG 0       GGA 1         GSA 1       GSV 1         ZDA 0       MCHN 0         Default       Query         Fix Update-Rate | AGPS<br>File 7 J<br>Query Update Reset<br>LOG<br>StartLog StopLog | cord NMEA sentence  |
| 1     Query     Set       Baudrate       9600                                                                                                    | Firmware Version<br>Version: AXN_1.30-B_1.3_C01<br>Query          | ware version & name |

In **command** page, Datum is a map reference systems, it allows GPS device can set difference measurement mode. DGPS like WASS, EGNOS, MSAS can be enable or disable. Device Name only can use on customization firmware for the special case application.

| Description Status Setup Command          |            |                   |                      |                         | _                                   | -   X    |                             |
|-------------------------------------------|------------|-------------------|----------------------|-------------------------|-------------------------------------|----------|-----------------------------|
| Datum                                     | Queru      | Satellite C       | hannel               |                         |                                     |          |                             |
| (0)WGS1984"International"                 | Set        | Channel<br>1<br>2 | SVid<br>03<br>06     | SNR<br>46<br>45         | Status                              |          |                             |
| DGPS<br>Current Status 🕝 Enable 🧲 Disable | Query      | 3<br>4<br>5       | 07<br>11<br>13       | 41<br>37<br>45          | <u> </u>                            |          | -                           |
| Setting C Enable 💽 Disable                | Set        | 6<br>7<br>8       | 16<br>19<br>21       | 42<br>41<br>34          |                                     |          | Satellite No. and satellite |
| Device Name                               | Read       | 10<br>11<br>12    | 23<br>24<br>31<br>42 | 45<br>40<br>40<br>40    |                                     | =        | Signal to Noise Ratio       |
|                                           | Write      |                   |                      | 10                      |                                     | <b>×</b> |                             |
| Send Command                              |            |                   |                      | Β\                      | /iew                                |          |                             |
| \$PMTK                                    | Send       | (0                | Versi<br>2008 Tr     | ion 1.0.2 /<br>ansystem | Aug 18th 2009<br>Inc. all right res | erved    |                             |
| Send command t                            | to GPS dev | vice              |                      |                         |                                     |          |                             |

### 1.4. Update AGPS

Step1. Make sure you have network available for accessing the internet.

Step2. Connect GPS to PC and then open EBView to establish the communication.

Step3. Go to "Setup" page

Step4. Click "**Update**" button under AGPS to update the AGPS data. The program will connect to the AGPS server and download the data automatically. You can also check the valid time of AGPS by clicking **Query**. Clear AGPS data by clicking **Reset**.

| 👶 EB View                                                                                                    | _ ×                                                                                                    |
|----------------------------------------------------------------------------------------------------|----------------------------------------------------------------------------------------------------|
| Status Setup Command                                                                                                    |                                                                                                    |
| NMEA Output-Setting<br>GLL 0  RMC 1  Data-bandwidth                                                                                                    | AGPS                                                                                                    |
| VTG 0 GGA 1 I Hz<br>GSA 1 GSV 1 A.2 %<br>ZDA 0 MCHN 0 Confirm<br>Fix Update-Rate<br>1 Query Set<br>Baudrate                                                                                                    | File     Image: Constraint of the section of the section of the sectio |
| _                                                                                                    |                                                                                                    |
| EB View Status Setup Command                                                                                                    |                                                                                                    |
| EB View         Status       Setup       Command         NMEA Output-Setting           GLL 0       RMC 1       Data-bandwidth         VTG 0       GGA 1       1         Hz       4.2       %                                                                                                    | AGPS<br>Updating now 100 %<br>D0 N0T remove the mini USB cable (connection)<br>when updating EPD data<br>File 7 •<br>Query Update Reset                                                                                                    |
| <b>EB View</b> Status Setup Command NMEA Output-Setting GLL 0 RMC 1 Data-bandwidth VTG 0 GGA 1 I GGA 1 I GSA 1 GSV 1 I Contact of the set of the set o | AGPS<br>Updating now 100 %<br>D0 N0T remove the mini USB cable (connection)<br>when updating EPO data<br>File 7<br>Query Update Reset<br>Query Update Reset<br>OG<br>d.<br>StartLog StopLog                                                                                                    |

Note: AGPS has 7 or 14 days time limited depend by your selection.